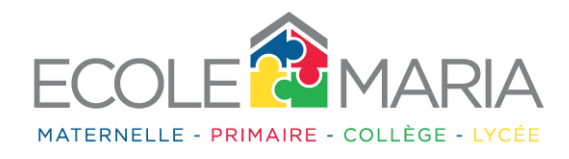

## Comment accéder au QCM ?

- Se connecter sur l'espace élève. Si vos enfants n'ont toujours pas accès à leur espace personnel voici comment faire :
- Accédez à votre compte espace parents <u>http://collegelycee.ecolemaria.com/espace-prive/</u>

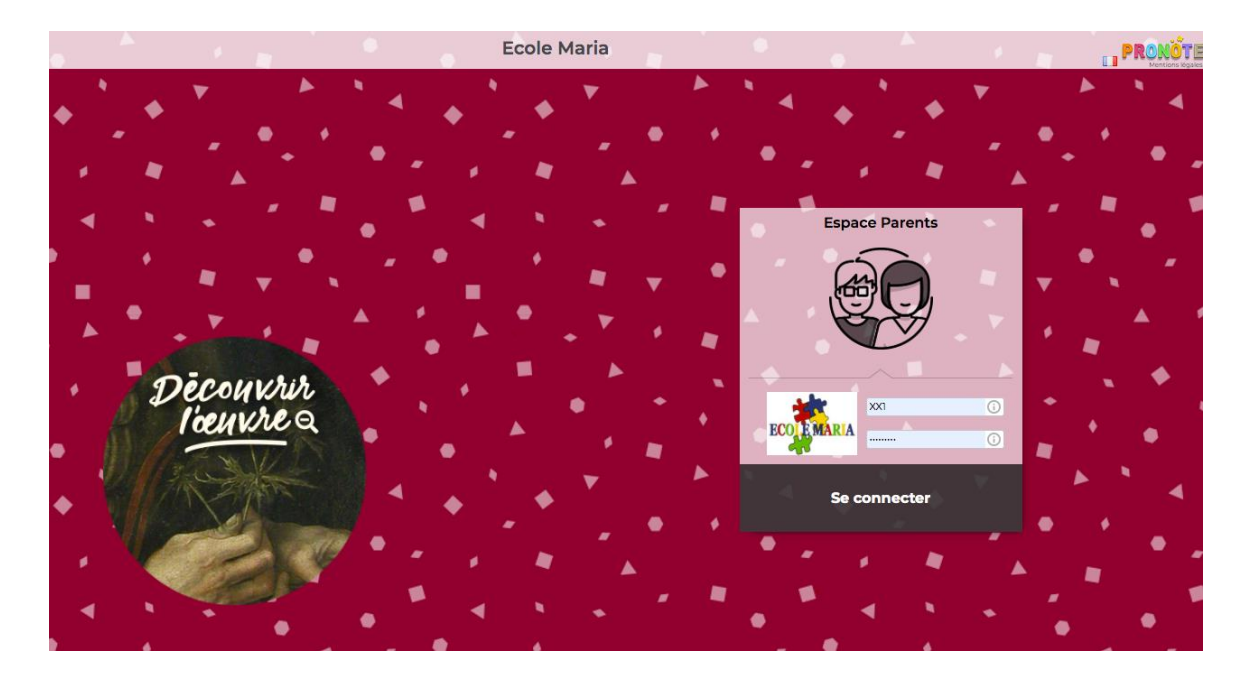

• Puis cliquez sur la rubrique « Informations personnelles » puis sur « Compte enfant ».

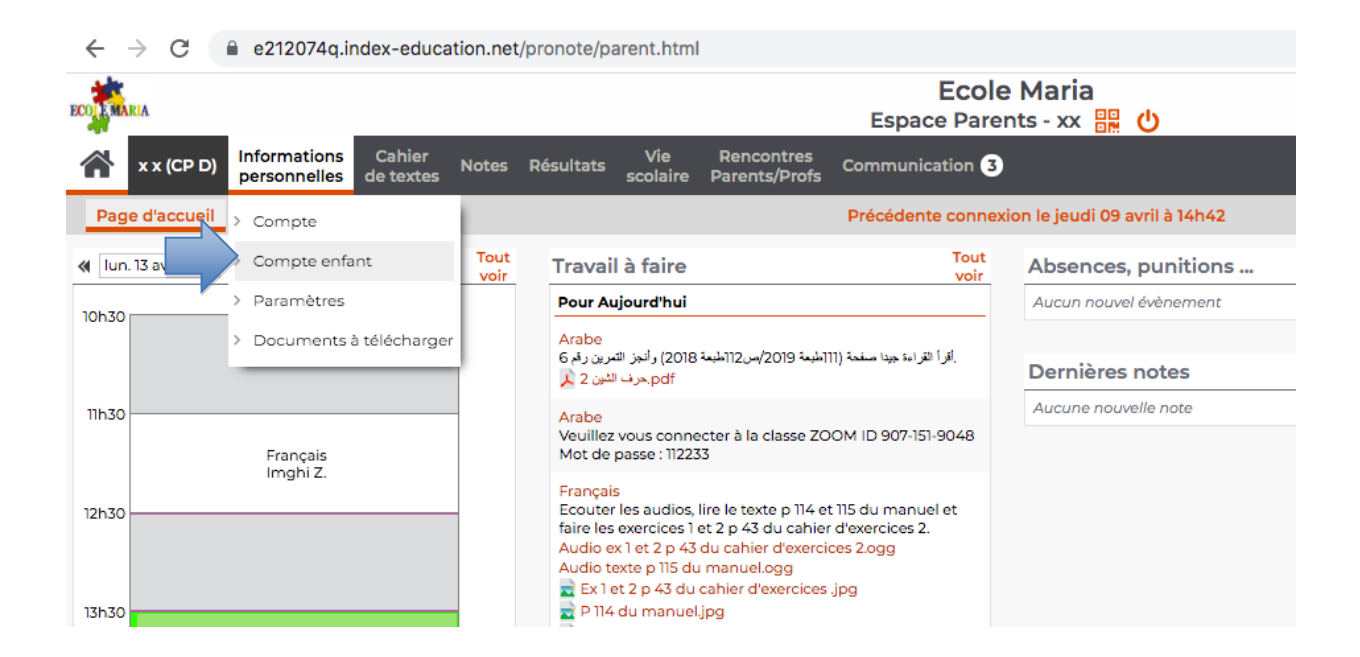

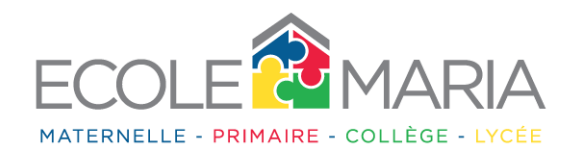

• Cliquez sur « modifier ». Vous pouvez alors avoir accès à l'identifiant de votre enfant ainsi que modifier son mot de passe. Il vous est possible de modifier le mot de passe de votre enfant en cas d'oubli de ce dernier à n'importe quel moment.

| COLUMARIA                |                                                                                                    | Ecole Maria<br>Espace Parents - xx 🔡 🕛                                                                                                    |
|--------------------------|----------------------------------------------------------------------------------------------------|----------------------------------------------------------------------------------------------------|
| x x (CP D)               | ations Cahier Notes Résultats Vie<br>melles de textes scola                                                                                                    | e Rencontres<br>ire Parents/Profs Communication S                                                                                                    |
| Compte Compte enfar      | nt Paramètres Documents à télécharger                                                                                                    |                                                                                                    |
| les données personnelles | s de mon enfant                                                                                                    |                                                                                                    |
| Infos du compte          | Votre enfant peut personnaliser son mot de passe<br>lorsqu'il est connecté à l'Espace Elèves de l'établis<br>Si votre enfant oublie son mot de passe vous pour<br>nouveau.<br>Identifiant : XX | e à partir de l'onglet "Mon compte"<br>isement.<br>rrez le supprimer afin d'en saisir un                                                                        |
|                          | Mot de passe : <u>Modifier</u>                                                                                                    | Modification du mot de passe de votre enfant                                                                                                    |
| Numéro INE               |                                                                                                    | 1. Saisissez le nouveau mot de passe :       Le mot de passe doit :         contenir entre 8 et 32 caractères         être différent du nom et de l'identifiant |
| Autorisations de sortie  | Les entrées/sorties de votre enfant sont contrôlée<br>Respect des horaires de son emploi du temps hal                                                                                          | S Consulter notre politique de sécurité des mots de passe Annuler Valider                                                                                       |
|                          |                                                                                                    |                                                                                                    |
| Droit à l'image          |                                                                                                    | ie de x x dans PRONOTE                                                                                                    |

Après avoir eu les informations nécessaires pour accéder à l'espace personnel de l'élève, veuillez saisir l'identifiant et le mot de passe en suivant le lien ci-dessous. http://collegelycee.ecolemaria.com/espace-prive/

| $\leftrightarrow$ $\rightarrow$ C (i) No                                                                                                    | n sécurisé   collegelycee.ecolemaria.com/espace-prive/ |          |               |                     |                |         |         |           | ☆ | Ð | 0 |
|----------------------------------------------------------------------------------------------------|--------------------------------------------------------|----------|---------------|---------------------|----------------|---------|---------|-----------|---|---|---|
|                                                                                                    |                                                        | Accueil  | Notre école   | Offre pédagogique ~ | Vie scolaire 🗸 | News    | Pronote | Contact 🔎 |   |   |   |
|                                                                                                    |                                                        |          |               |                     |                |         |         |           |   |   |   |
|                                                                                                    |                                                        | Esp      | bace privé    | è Pronote           |                |         |         |           |   |   |   |
| Les identifiants d'accès au serveur Pronote pour les parents sont disponibles. Vous pouvez les demander à<br>la direction.                                                               |                                                        |          |               |                     |                |         |         |           |   |   |   |
| Vous trouvez sur cette page : les notes, emplois du temps actualisés en continu, relevés des absences et retards, cahier de texte et d'autres services qui s'ajouteront progressivement. |                                                        |          |               |                     |                |         |         |           |   |   |   |
|                                                                                                    | Nous comptons sur c                                    | et outil | pour facilit  | er le suivi de la s | scolarité des  | s élève | S.      |           |   |   |   |
|                                                                                                    |                                                        |          |               |                     |                |         |         |           |   |   |   |
|                                                                                                    | Espace p                                               | professe | eurs : Versio | on PC – Version r   | mobile         |         |         |           |   |   |   |
|                                                                                                    | Espace                                                 | e paren  | ts : Version  | PC – Version mo     | obile          |         |         |           |   |   |   |
|                                                                                                    | Espac                                                  | e élève  | es : Version  | PC – Version mo     | obile          |         |         |           |   |   |   |
| https://e212074q.index-edu                                                                                                    | cation.net/pronote/eleve.html                          |          |               |                     |                |         |         |           |   |   |   |

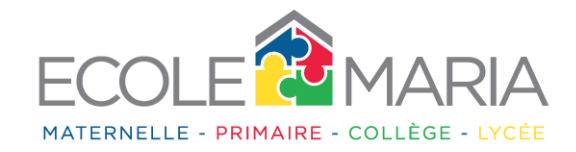

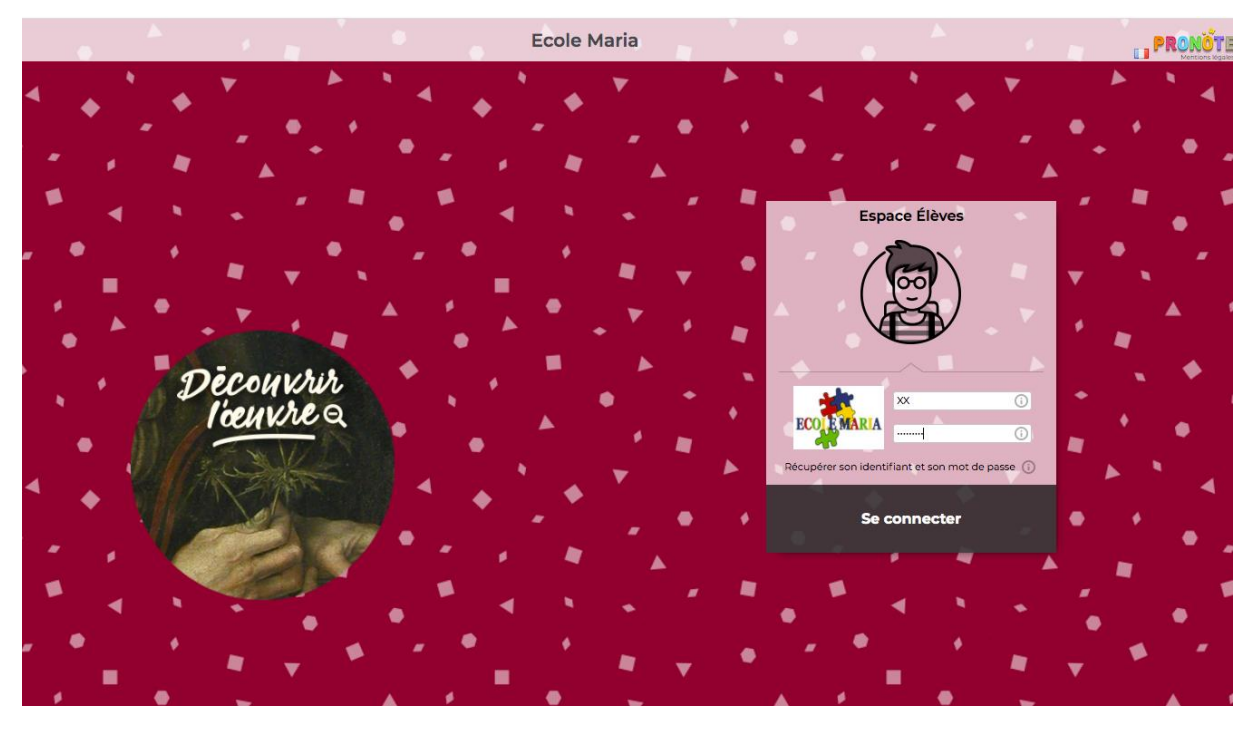

Puis cliquez sur « cahier de texte », « travail à faire » et sur les « matières » correspondantes. Vous aurez ainsi accès aux devoirs à faire et au QCM. Le QCM ne sera publié qu'à partir de l'heure indiquée sur le planning qui vous sera envoyé.

Cliquez sur « Exécuter le QCM ».

| Mes données Cah<br>de te    | nier<br>extes | ntes Compétences Résultats     | Vie Communication 7                                                                                                  |                                  |
|-----------------------------|---------------|--------------------------------|----------------------------------------------------------------------------------------------------|----------------------------------|
| Contenu et ressources       | 'ravail à fa  | ire                            |                                                                                                    |                                  |
| Travail à faire à la maison | Vue ch        | onologique Vue hebdomadaire de | puis 16/03/2020 🗐 🗸 Fait 🗸 A faire                                                                                   |                                  |
| 🖉 Tout afficher             |               | Aujourd'hui                    |                                                                                                    |                                  |
| Anglais                     | 6             |                                | Arabe<br>Donné le 11/04 [6 jours]                                                                                    | Non fait 🌘 Fait                  |
| Arabe                       | 22            |                                | Vedinez vods connecter a la classe 200m 10 907-151-9046 Mot de passe : 12253                                         | Voir le cours                    |
| Français                    | 41            |                                | Education Islamique<br>Donné le 11/04 [6 jours]                                                                      | Non fait 🌒 Fait                  |
| Mathématiques               | 22            |                                | Vedinez vous connecter a la classe 200m 10 307/131/3046 Mot de passe : 1/2/23                                        | Voir le cours                    |
| SVT                         | n             |                                | Français<br>Donné le 11/04 [6 jours]                                                                                 | Non fait <b>F</b> ait            |
|                             |               |                                | Zxercices                                                                                                    | Exécuter le QCM<br>Voir le cours |
|                             |               |                                |                                                                                                    |                                  |
|                             |               |                                | Français<br>Donné le 13/04 [4 jours]<br>Foruiter Baudin et écrire la dictée sur le cabier transparent qu'une feuille | Non fait 🕞 Fait                  |
|                             |               |                                | Documents<br>Audio dictée4.ogg. 👻 Dictée 4.docx                                                                      | Voir le cours                    |
|                             |               |                                |                                                                                                    |                                  |

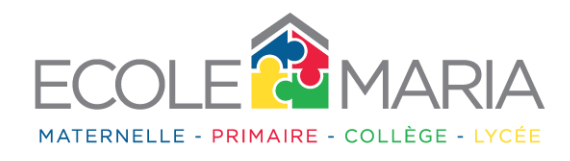

Il est possible de cliquer sur « Vue hebdomadaire »pour avoir une vision globale des travaux à faire:

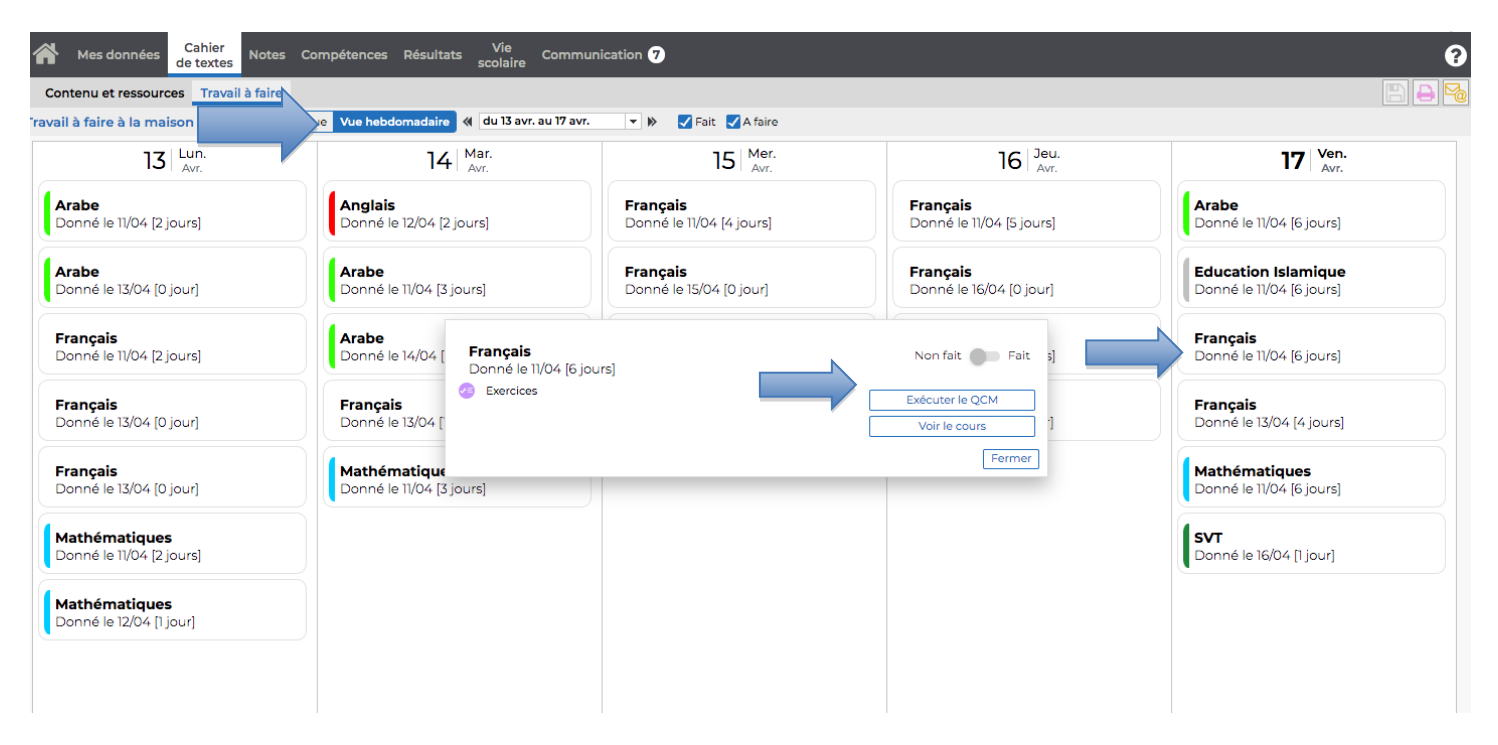